# 【Web アンケート実施方法】

■本アンケートは、Google フォームを利用しており、パソコン、またはスマートフォン からご回答いただけます。 ※本アンケートは全部で8間です。途中で保存することができませんので、お時間の とれる時(目安:20分~30分程度)にご協力ください ■パソコン、スマートフォンの推奨環境は以下をご確認ください。 くパソコン> 【推奨環境】2Ghz 以上の CPU、メモリ 2GB 以上、Video メモリ 256MB 以上 【ブラウザ】Chrome(最新版、最新版の1つ前のバージョン) Firefox(最新版、最新版の1つ前のバージョン) Internet Explorer 11 Microsoft Edge (Windows のみ) Safari (Mac のみ) ※お使いのブラウザで Cookie と JavaScript がオンになっていることを確認して ください。 <スマートフォン> 【Android】Android バージョン 5.0 以降 【iPhone】iOS 11 以降 ■<パソコン、またはスマートフォンがご利用できない場合> 貴社のネットワークセキュリティ環境等により、Web上での回答ができない場合は、 添付の設問用紙及び回答用紙をご利用いただき、下記メール又はFAXにより当協議会宛 に回答用紙をご返信いただきますよう、お願い申し上げます。 <回答用紙の送付先> 一般社団法人自動車公正取引協議会 四輪車業務部(03-5511-2111) または FAX : 03-5511-2112 メール: <u>info@aftc.or.jp</u> ▶アンケートを始める前に、以下の PDF ファイル「本アンケートの主旨及び目的」を必ず お読みください。 https://www.aftc.or.jp/content/files/pdf/shiharaisougakuang\_readme.pdf

▶回答方法につきましては、次ページ以降の手順をご確認ください。

# 【ご回答期日】 2020年12月18日(金)まで

■本アンケートに関するお問い合わせは、

一般社団法人自動車公正取引協議会 四輪車業務部(O3-5511-2111) まで

# 【Web アンケート回答方法】

# 1) パソコン、またはスマートフォンから、アンケートの Google フォームに移動します。 【パソコンからご回答いただく場合】

自動車公取協 HP(<u>http://www.aftc.or.jp/</u>)のトップページ、または四輪トップページより、 「支払総額の表示に関するアンケート」のバナーをクリックします。

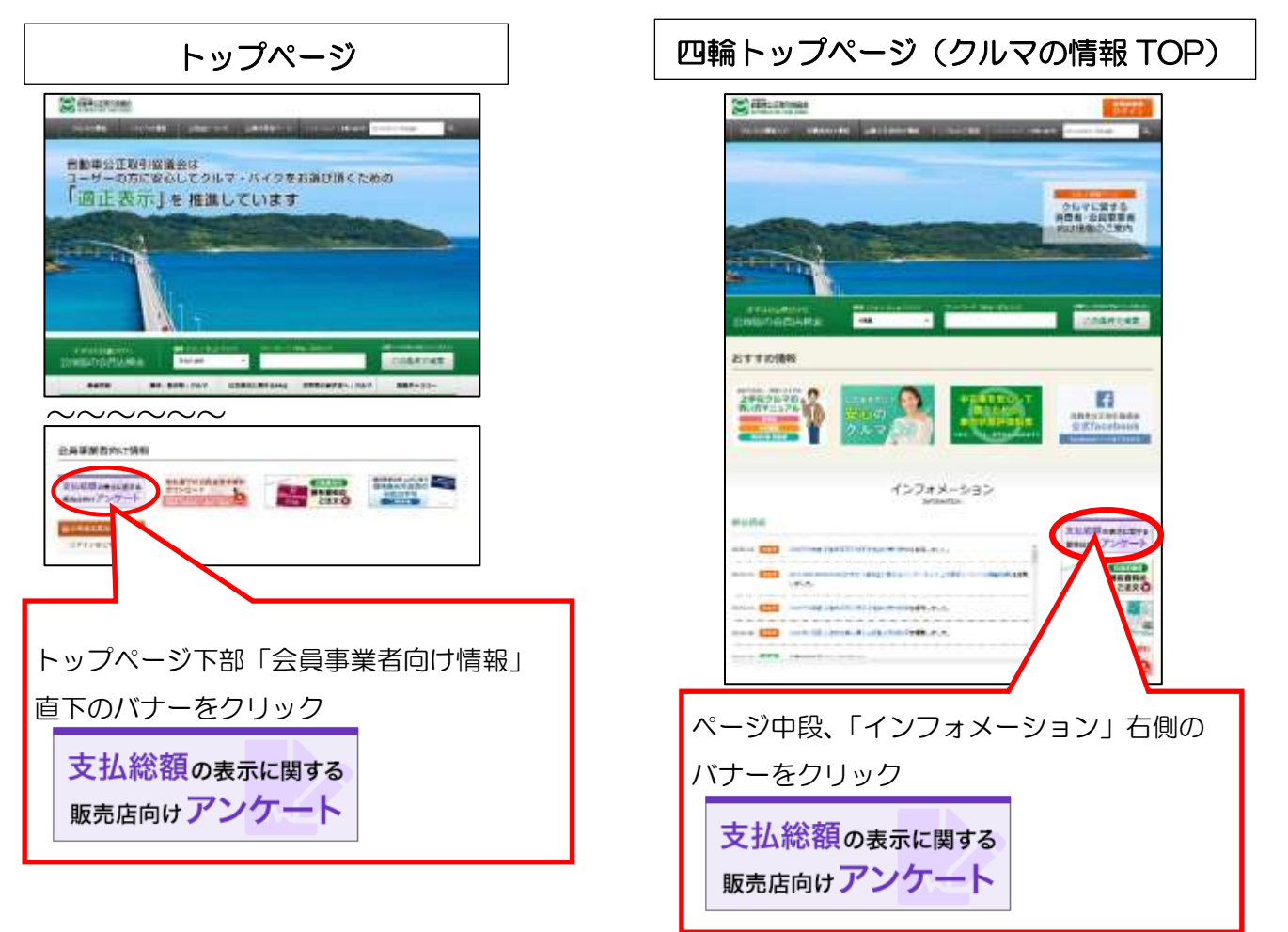

#### 【スマートフォンからご回答いただく場合】

■以下の QR コードをスマートフォンのカメラから読み込んでいただくか、URL をクリック します。

①アンケート QR コード

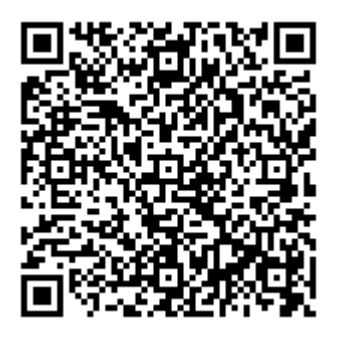

②アンケート URL https://forms.gle/EChEPvsCLxDjWrp79 2) Google フォームのアンケート画面が表示されます。

必要事項・回答をご入力いただき、「送信」ボタンを押してください。 ※本アンケートは全部で8問です。途中で保存することができませんので、お時間の とれる時(目安:20分~30分程度)にご協力ください。

| 売店向けアンケート                                                                                                    |                 |
|----------------------------------------------------------------------------------------------------|-----------------|
| (988) (91.88) 85-29(.7                                                                                                    |                 |
| 「協領+1」原売価格として「支払用線」を表示することにした方が良いですかう<br>(SA) *                                                                                                    |                 |
| 0 1. TELER, MERTECCUERTAN                                                                                                    |                 |
| ○ 1 (王弘裕朝)(は長子しない治が良い)                                                                                                    |                 |
| () 1 WHORE ( BREN = (ELME) STOCEPTER) (STEN)                                                                                                    |                 |
| - (A9) 田原の子で用でキラ [14 時間] 311 [2 時間]                                                                                                    |                 |
| 開催を入り                                                                                                    |                 |
| 100歳の1 焼き商格として「文弘裕録」を表示することにした場合、必要と考え<br>コロスフィー(144) -                                                                                                    |                 |
| 2418/2/2 (0040)                                                                                                    |                 |
| □ 1.1.1-1.8行車文の指子原盤(プライスホードの申請等に時間がたかきから)                                                                                                    |                 |
| <ul> <li>□ 1. n-1.他行事なの指手幹種(プライスボードの準備等に評価がなかをから)</li> <li>□ 2. 魚子詳細の留場(開ビアを助子詳細ビディから)</li> </ul>                                                                                                    |                 |
| 1 (1-1)(第1年での第予解題(プライスボードの準備等に開発でなかきから)     2 第十回転の留場(開発でなる表示調整が多いから)     9 単純色への高利金屋(描述からなどれば冒険がないから)                                                                                                    |                 |
|                                                                                                    |                 |
| <ul> <li>1. ルール助行すなの協争税種(プライスボードな事務等に併発がなかるから)</li> <li>2. 魚市活動の留場(国地でも急が消費が多いから)</li> <li>3. 単規準への配給者を(協力やらなければ国時がないから)</li> <li>3. 単規作の配給者を(協力やらなければ国時がないから)</li> <li>4. 単気行為に対する前為後を(注意者か)(力を見ないようにするため)</li> <li>5. 単規準な対象も(注意者たして者がの資用・適応の規制の問題)</li> </ul> |                 |
| <ul> <li>1. ルール助行すなの協争税舗(プライスボードと準備等に対視びなのきから)</li> <li>2. 食利効果の資格(開始でも気が汚れご言味がないから)</li> <li>3. 単純素への配給産業(強かやらなけれご言味がないから)</li> <li>2. 違反行為とだすを自動論を(注意者かが)のを見ないなうにするため)</li> <li>3. 推薦為たが発生、(連集者としてきない資格・適応も発売の理解)</li> </ul>                                   | 全ての設問にご回答いただいた後 |

3)以上で、アンケートは終了となります。

ご入力頂いたメールアドレス宛に、Google フォームより回答内容のコピーが送信されますので、ご確認ください。

※本メール宛に返信はできません

| アンケート送信後画面                                                                                                    | 回答内容のコピー(Google フォームからの自動返信)                                                                                                    |
|----------------------------------------------------------------------------------------------------|----------------------------------------------------------------------------------------------------|
| 中古車の「支払総額」の表示に関する販<br>売店向けアンケート<br>ご協力ありがとうごさいました。Geogleフォームよりご留意頂いた内容の確認メールが留ま<br>ますのすご情報ください。<br>Wildingerフォームからのメールは送信等所アドレスのため適保できません。<br>ご言物な自定でよりにしたらまま形ですがHolocatic valueでご書やくたさい。 |                                                                                                    |
| NOUNTER                                                                                                    | 中古単の「支払総額」の表示に関する販売設約けアンケート<br>・ Market State State St |

NO.414